# How to View Your Membership Dues

For further assistance, click here to schedule a Member Billing Consult with our Membership Team.

#### STEP 1: GO TO CLUBWOODSIDE.COM

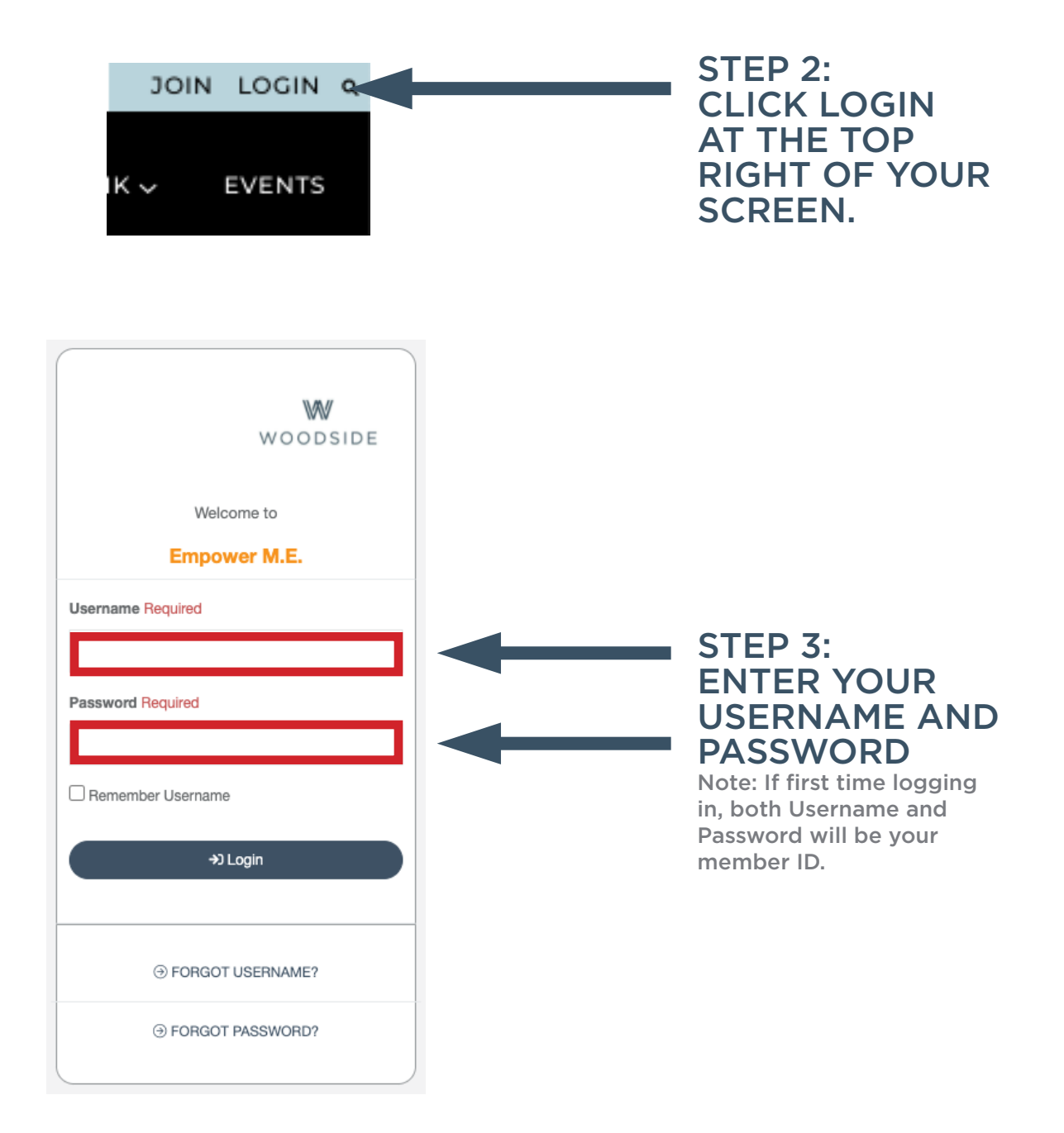

| A Dashboard            |                     |   |                        |
|------------------------|---------------------|---|------------------------|
| 😻 My Activities 🗸      | Dashboard           |   | STEP 4:<br>ON THE LEFT |
| 🛓 My Account 🗸         |                     |   | HAND MENU              |
| Pay Balance            |                     |   |                        |
| Manage Payment Methods | My Account          |   | ACCOUNT                |
| Manage Profile         |                     |   |                        |
| Manage Family          |                     |   | STEP 5:                |
| Account History        |                     | - | CLICK ACCOUNT          |
| Packages               |                     |   | HISTORY                |
| Check-In History       | My Upcoming Classes | - |                        |

#### STEP 6: CHANGE THE DATE RANGE TO SHOW THE MONTH RANGE FOR THE TRANSACTIONS YOU ARE SEARCHING FOR.

Account History

Dashboard / Account History

| HISTORY                                       |                                            |               |
|-----------------------------------------------|--------------------------------------------|---------------|
| MEMBER NAME                                   | WOODSIDE                                   | Print History |
| MEMBER ADDRESS<br>MEMBER ADDRESS              | 2000 W 47th Place<br>Westwood, KS 66205    |               |
| Current Account Summary<br>Unpaid Invoices    | Credit On File                             | Balance       |
| \$0.00                                        | \$0.00                                     | \$0.00        |
| Transactions                                  |                                            |               |
| Date Range<br>Choose a start date<br>1/1/2022 | Choose an end date 1/31/2022  Search Dates |               |

Just below the Date Range fields, you can find a Search field. If you need to narrow your results to show a specific type of charge, like Membership Dues, type search terms into this box to filter.

| Search                                                                     |  |
|----------------------------------------------------------------------------|--|
| Search in table                                                            |  |
| You can search by any of the column fields such as date, description, etc. |  |

#### STEP 7: ONCE YOU SUBMIT, YOU WILL GET A LIST OF PAYMENTS. TO VIEW SPECIFIC CHARGES, CLICK THE DETAILS BUTTON

Note: Your most recent account charges will always show first in your Account History.

| Details 1/15/2022 |         |                                 |        |        |        |                 |
|-------------------|---------|---------------------------------|--------|--------|--------|-----------------|
|                   |         | Woodside - Monthly Dues Payment | 100.00 |        | 0.00   | <b>1</b> 150798 |
| Dotails 1/15/2022 | 1/12022 | Membership Dues: MEMBER NAME    |        | 100.00 | 100.00 | <b>1</b> 150798 |
|                   |         |                                 |        |        |        |                 |

Note: If you need to print your Account History or save as a PDF, click Print History at the bottom right.

### STEP 8: VIEW YOUR INVOICE INCLUDING TAX BREAKDOWN AND OVERALL TOTAL.

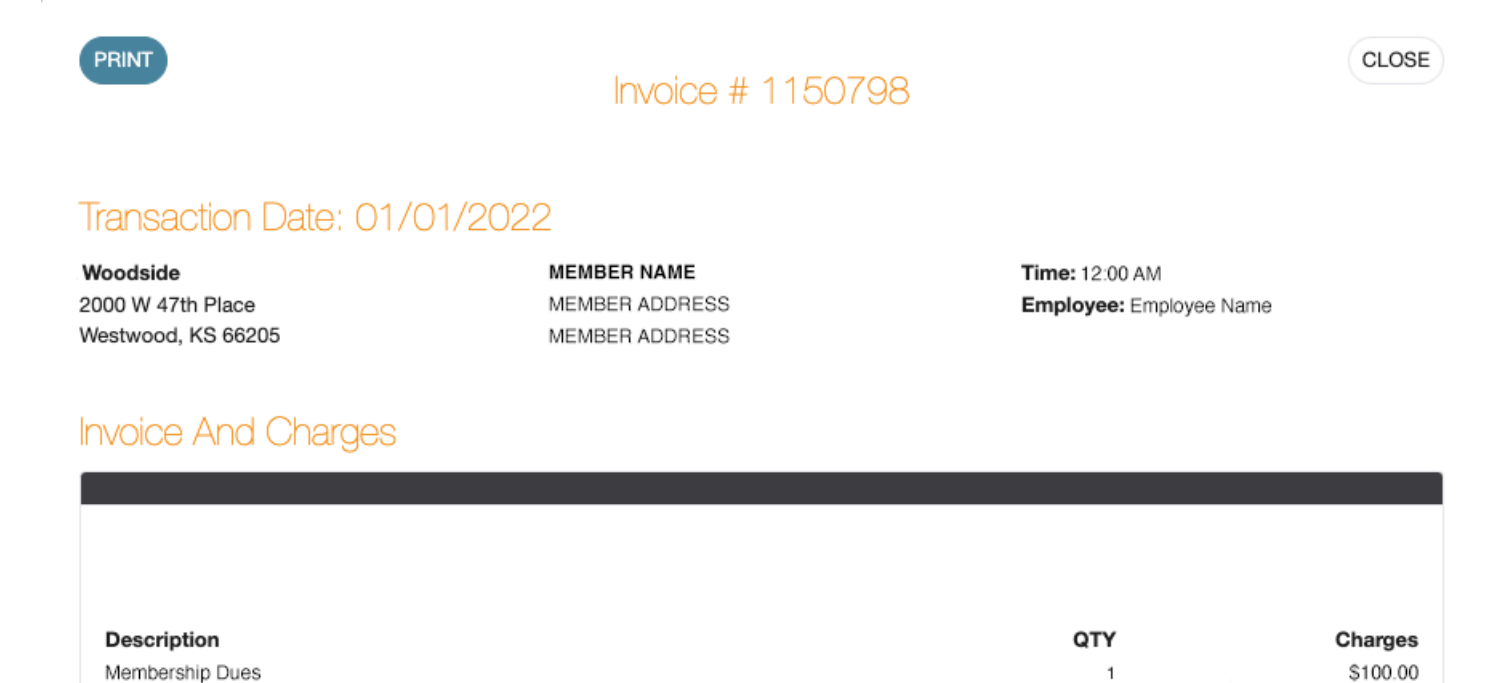

Sub Total: \$100.00 Discount: \$0.00 Tax: \$11.48

🔒 Print History

Total Invoiced: \$111.48

# How to Update Your Payment Method

For further assistance, click here to schedule a Member Billing Consult with our Membership Team.

### STEP 1: GO TO CLUBWOODSIDE.COM

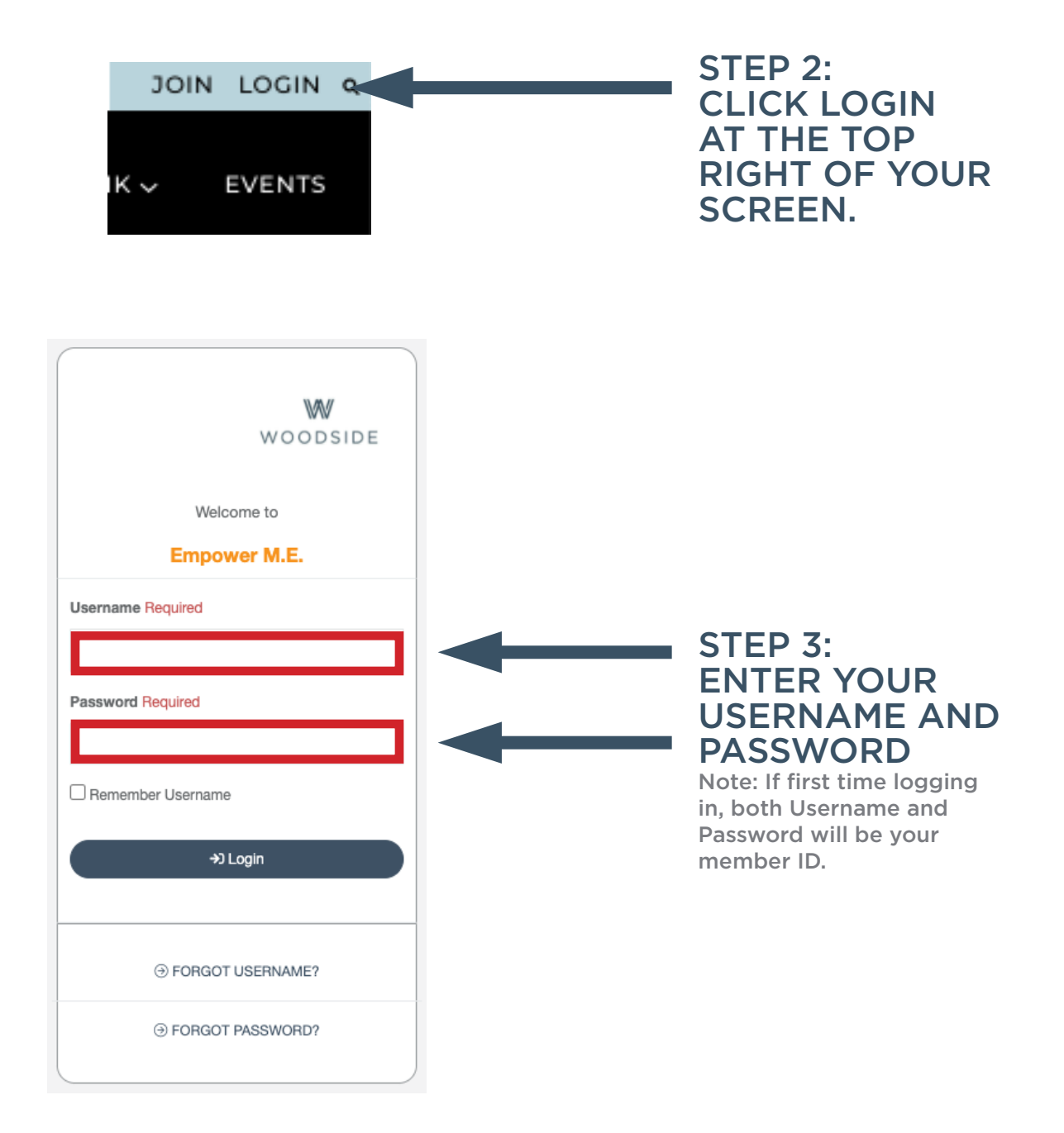

| 合 Dashboard            |                     | STEP 4:<br>ON THE LEFT |
|------------------------|---------------------|------------------------|
| 😻 My Activities 🗸      | Dashboard           | HAND MENU              |
| 🛓 My Account 🗸         |                     | ACCOUNT                |
| Pay Balance            |                     |                        |
| Manage Payment Methods | My Account          | STEP 5:                |
| Manage Profile         |                     |                        |
| Manage Family          |                     | METHODS                |
| Account History        |                     |                        |
| Packages               |                     |                        |
| Check-In History       | My Upcoming Classes |                        |

### STEP 6: EDIT YOUR PAYMENT METHOD ON FILE

Click the blue Edit button to update your payment method. Do not add a new payment method, as the added payment method will not link to your membership agreement properly.

#### Manage Payment Methods

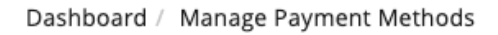

|                       | Saved Payment Methods                  |
|-----------------------|----------------------------------------|
| Add Payment<br>Method | A HOUSE ACCOUNT                        |
| BANK ACCOUNT (ACH)    | VISA VISA                              |
| CREDIT CARD           | **** ****                              |
|                       | Exp. date: 04/2024<br>Name: Jonas Test |
|                       | PAYS FOR:<br>My House                  |